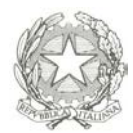

**DIREZIONE GENERALE** PER IL PERSONALE MILITARE III Reparto/Servizio Ricompense e Onorificenze Viale dell'Esercito, 186 – 00143 ROMA

#### ISTRUZIONI PER LA COMPILAZIONE DEGLI ALLEGATI ALLA DIRETTIVA SULLA MEDAGLIA MAURIZIANA AL MERITO DI DIECI LUSTRI DI CARRIERA MILITARE

I modelli allegati alla Direttiva sulla Medaglia Mauriziana al merito di dieci lustri di carriera militare (di seguito indicati come "allegati") consentono all'interessato la redazione dell'istanza per la concessione dell'onorificenza de quo e la corretta istruttoria<sup>1</sup> della pratica da parte dei relativi Comandi di Corpo.

I citati allegati sono disponibili sul sito internet di "PERSOMIL" in formato ".pdf" e ".zip", sia in modalità di sola lettura (file unico accluso alla Direttiva, al solo fine esplicativo), sia in modalità di scrittura campi moduli e campi firma esistenti (files multipli compilabili).

Si raccomanda di procedere alla compilazione dei campi moduli obbligatoriamente secondo il suggerimento che apparirà spostando il cursore in corrispondenza di ognuno di essi.

Come già ribadito nella Direttiva in parola, tutti gli allegati, ancorché negativi (pena restituzione dell'intera documentazione), dovranno essere stilati e trasmessi<sup>2</sup> a questa Direzione Generale per il Personale Militare per il prosieguo dell'iter procedurale.

Non è consentita in alcun modo la compilazione di allegati diversi/alternativi da/a quelli resi fruibili sul sito di PERSOMIL, in quanto essi presentano segni identificativi peculiari ed esclusività di formattazione dei campi moduli; ne consegue, altresì, l'assoluto divieto di compilazione in formato non digitale (es. a penna) degli stessi.

Al fine di consentire con successo l'elaborazione degli allegati ed una loro corretta visualizzazione, si raccomanda di utilizzare il seguente software: "Adobe Reader" 6.0 o versioni successive.

<sup>&</sup>lt;sup>1</sup> di cui si richiamano interamente le norme applicative per la concessione della Medaglia Mauriziana al merito di dieci lustri di carriera militare;

<sup>&</sup>lt;sup>2</sup> in un unico file, previa scannerizzazione dei moduli compilati.

#### Allegato "C" alla Direttiva sulla Medaglia Mauriziana (Istanza dell'interessato).

Il presente allegato costituisce l'unico modulo la cui compilazione spetta all'interessato.

Aprire il file con "Adobe Reader". <u>Procedere alla compilazione dei campi moduli</u> <u>obbligatoriamente secondo il suggerimento che apparirà spostando il cursore in</u> <u>corrispondenza di ognuno di essi.</u> (vedi freccia verde)

Come da nota nr. 2, gli ulteriori pareri delle Autorità gerarchiche superiori devono essere allegati all'istanza.

|                                    |                                                      | Allegato "C"<br>alla Direttiva sulla Medaglia Mauriziana<br>AL SIGNOR MINISTRO DELLA DIFESA |
|------------------------------------|------------------------------------------------------|---------------------------------------------------------------------------------------------|
|                                    |                                                      | <u>R O M A</u>                                                                              |
| Il sottoscritto                    | (Grade/COC                                           | M/MFNome)                                                                                   |
| matricola                          | c. fiscale                                           |                                                                                             |
| nato a                             |                                                      | provincia diil                                                                              |
| in forza al                        | Cost II Decos                                        | ak is an tipin                                                                              |
| già in servizio presso             | Inserire la denominazione<br>effettivo l'interessato | : del Reparto/Comando presso cui è                                                          |
| gia in scrvizio presso             | (per il persona                                      | alla data dal                                                                               |
|                                    | × ^ _                                                |                                                                                             |
| residente in                       | (Piazza-Visiar, ci                                   | rico/Citta Provincia)                                                                       |
|                                    |                                                      | IL RICHIEDENTE                                                                              |
|                                    |                                                      |                                                                                             |
|                                    |                                                      |                                                                                             |
| Si invia c<br>carriera meritevole. | on parere (1-2)                                      | avendo l'interessato svolto una                                                             |
|                                    |                                                      |                                                                                             |
|                                    |                                                      | IL COMANDANTE DI CORPO                                                                      |
|                                    |                                                      | IL COMANDANTE DI CORPO                                                                      |
|                                    |                                                      | IL COMANDANTE DI CORPO                                                                      |

Allegato "D" alla Direttiva sulla Medaglia Mauriziana (Specchio degli eventi di carattere penale/disciplinare).

Trattasi di allegato la cui compilazione spetta al Comando di Corpo.

Aprire il file con "Adobe Reader". <u>Procedere alla compilazione dei campi moduli</u> <u>obbligatoriamente secondo il suggerimento che apparirà spostando il cursore in</u> <u>corrispondenza di ognuno di essi.</u> (vedi freccia verde)

N.B. I campi visualizzati in rosso sono campi obbligatori (nel presente caso i numeri di pagina corrente e pagine totali compilate per l'allegato "D").

| Pag. di di                 | EVENTI DI CARATTI    | ERE PENALE/DISCIPLINARE | Allegato "D"<br>alla Direttiva | sulla Medaglia Mau   |
|----------------------------|----------------------|-------------------------|--------------------------------|----------------------|
| Relativo al                | (Gradu/COGNOME/Nome) | JUSI                    |                                |                      |
| NR. E DATA<br>PROCEDIMENTO | REATO                | AUTORITA' GIUDIZIARIA   | PROVVEDIMENTO DI<br>GIUDIZIA   | ELL'AUTORITA'<br>RIA |
| SANZIONI DI STATO/O        | ORPO                 |                         |                                |                      |
| GRADO                      | SANZIONI             | MOTIVAZ                 | IONE                           | NOTE                 |
|                            |                      |                         | ).                             |                      |
|                            |                      |                         |                                |                      |
|                            |                      |                         |                                |                      |
| (località                  | e data)              |                         | IL COMANDANTE DI COR           | PO                   |
| (località                  | e data)              |                         | IL COMANDANTE DI COR           | PO                   |

#### Allegato "E" alla Direttiva sulla Medaglia Mauriziana (Computo del servizio prestato).

Trattasi di allegato la cui compilazione spetta al Comando di Corpo.

Aprire il file con "Adobe Reader". <u>Procedere alla compilazione dei campi moduli</u> <u>obbligatoriamente secondo il suggerimento che apparirà spostando il cursore in</u> <u>corrispondenza di ognuno di essi.</u> (vedi freccia verde)

N.B. I campi visualizzati in rosso sono campi obbligatori.

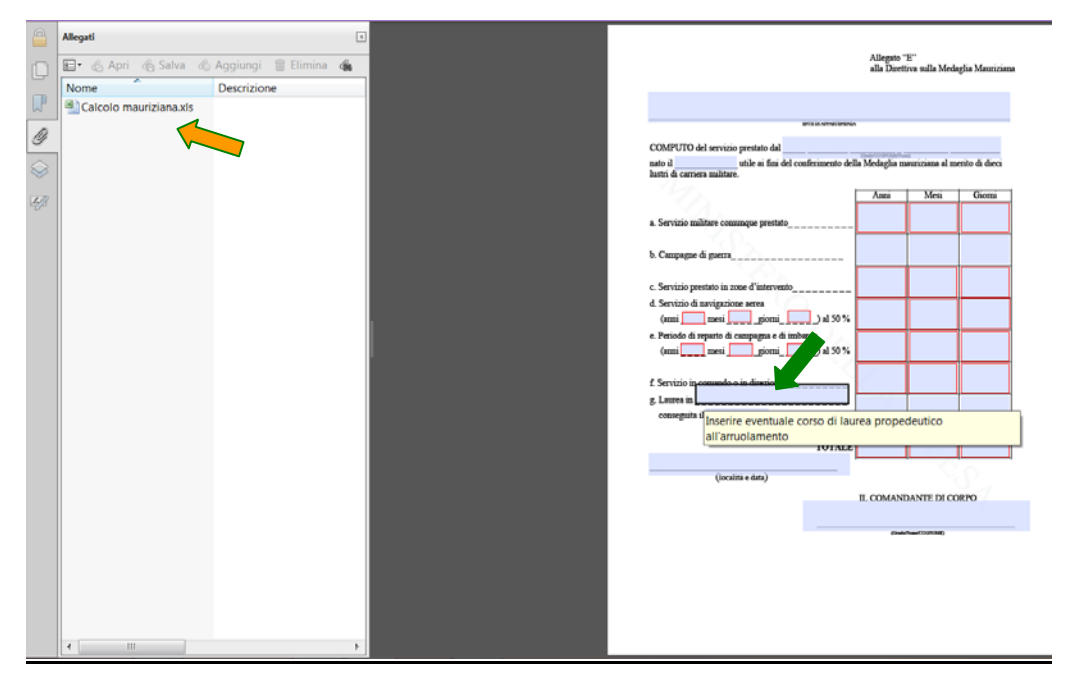

Nel presente allegato è altresì incorporato il file "Calcolo mauriziana" in formato ".xls" (*vedi freccia arancione*), che consente il computo esatto dei periodi validi per l'ottenimento dell'onorificenza attraverso la somma del servizio militare prestato, del servizio in comando o in direzione, del servizio prestato in zone di intervento e dei periodi di campagna o imbarco e di navigazione aerea.

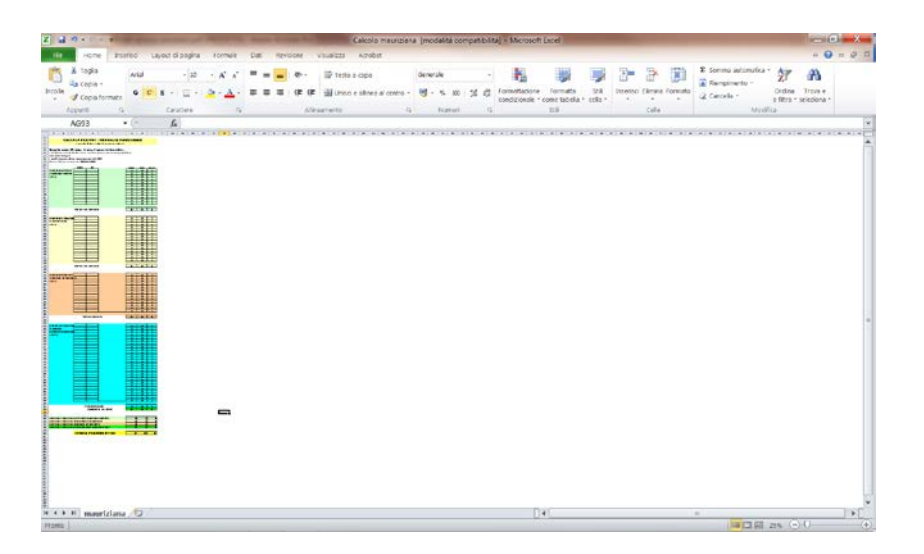

Qualora in detto foglio di calcolo fosse necessario aggiungere righe a determinati periodi, procedere nel seguente modo:

1. Evidenziare le colonne dalla "J" alla "AB", ovvero le prime due colonne vuote ed in bianco, tenendo premuto il tasto sx del mouse in corrispondenza delle celle in grigio dove sono riportate suddette lettere (*vedi freccia verde*).

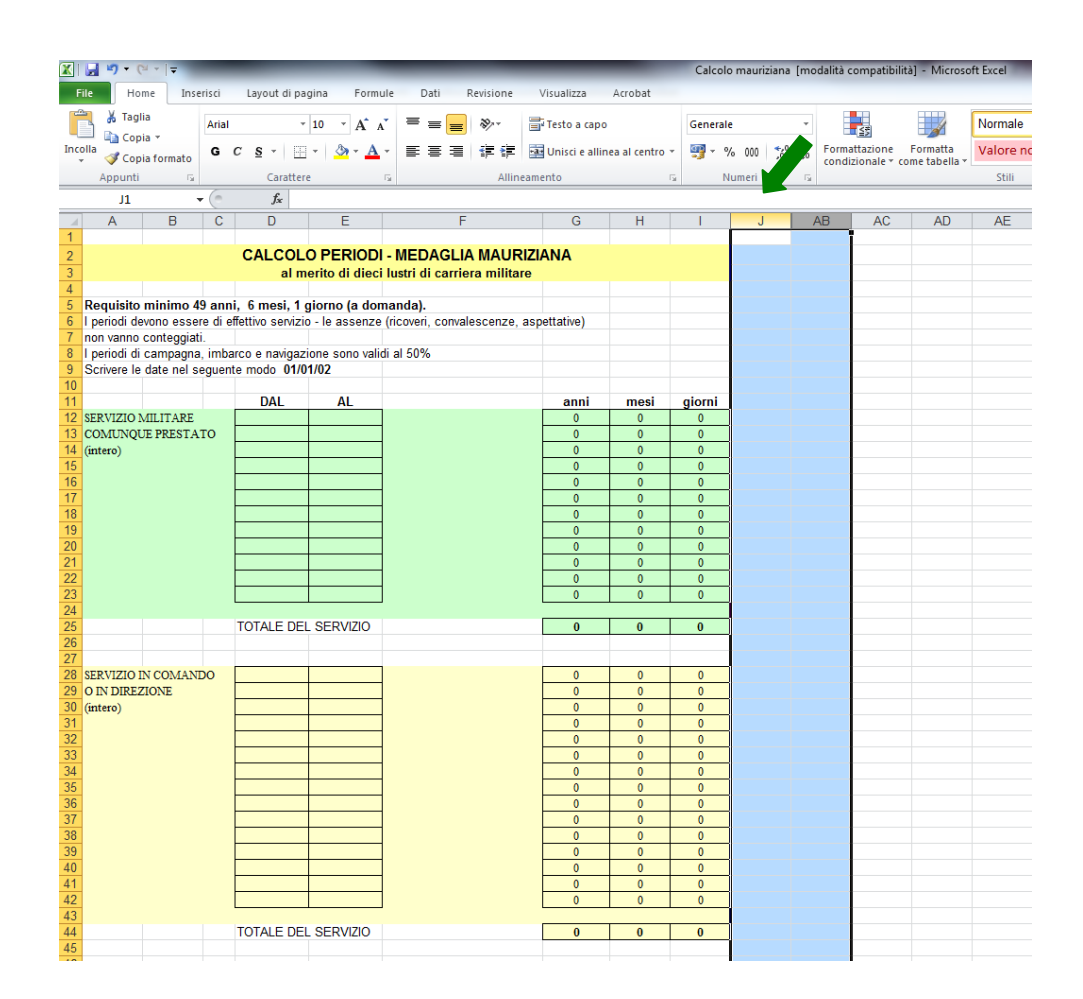

2. Cliccare il tasto dx del mouse in qualsiasi cella evidenziata delle suddette colonne, dopodiché cliccare col tasto sx del mouse sulla voce "scopri" del menù a tendina che apparirà (*vedi freccia verde*).

| Home Inser            | isci Layout di p                                                                                                    | agina Formu        | e Dati Revisione            | Visualizza     | Acrobat         |          |          |                |                  |            |
|-----------------------|----------------------------------------------------------------------------------------------------|--------------------|-----------------------------|----------------|-----------------|----------|----------|----------------|------------------|------------|
| 🔏 Taglia              | Arial                                                                                                    | · 10 · A' A'       | = = = ***                   | Testo a capo   | i.              | Generale |          |                |                  | Normale    |
| Copia -               | G C S -                                                                                                    | - 3 - A            |                             | Unisci e allin | nea al centro ~ | - %      | 00 28 49 | Formattazione  | Formatta         | Valore nor |
| Copia formato         | C.u.m.                                                                                                    |                    |                             |                |                 | 10.000   |          | condizionale - | come tabella *   | 140        |
| Appunu Is             | Caraci                                                                                                    | CIE                | * Allige                    | INCINCO        | 1               | nuer     | 00 OA    |                |                  | 2010       |
| J1 +                  | C 14                                                                                                    |                    |                             |                |                 |          |          |                |                  |            |
| A B                   | C D                                                                                                    | E                  | F                           | G              | н               | 1        | JA       | Arial - 10     | - A' A'          | - % 000    |
|                       | CALCO                                                                                                    |                    | MEDAGLIA MAURI              |                |                 |          |          | G C 🗮 🔇        | • · <u>A</u> · 🖽 | · 10 10 4  |
|                       | ali                                                                                                    | merito di dieci    | lustri di carriera militare |                |                 |          |          |                |                  |            |
|                       |                                                                                                    |                    |                             |                |                 |          |          | 🔏 Tagjia       |                  |            |
| quisito minimo 49     | anni, 6 mesi, 1                                                                                                    | giorno (a dom      | anda).                      |                |                 |          |          | Ca Copia       |                  | _          |
| eriodi devono esseri  | e di effettivo serviz                                                                                                    | zio - le assenze i | ncoven, convalescenze, a    | spettative)    |                 |          |          | Cozioni I      | incolla:         |            |
| eriodi di campagnati  | imharco e navina                                                                                                    | zione sono valid   | al 50%                      |                |                 |          |          |                |                  |            |
| rivere le date nel se | guente modo 01                                                                                                    | /01/02             |                             |                |                 |          |          | Incolla di     | azista           |            |
|                       | and the second second sec |                    |                             |                |                 |          |          | previta si     | reviale          |            |
|                       | DAL                                                                                                    | AL                 |                             | anni           | mesi            | giorni   |          | Inserisci      |                  |            |
| RVIZIO MILITARE       |                                                                                                    |                    |                             | 0              | 0               | 0        |          | Elimina        |                  |            |
| (mo)                  | • <u> </u>                                                                                                    |                    |                             | 0              | 0               | 0        |          | ⊈ancella       | contenuto        |            |
|                       |                                                                                                    |                    |                             | 0              | 0               | 0        |          | Formato        | celle            |            |
|                       |                                                                                                    |                    |                             | 0              | 0               | 0        |          | Larghezz       | a colonny        |            |
|                       |                                                                                                    |                    |                             | 0              | 0               | 0        |          | Nascond        |                  |            |
|                       | -                                                                                                    |                    |                             | 0              | 0               | 0        |          | Cranei         |                  |            |
|                       |                                                                                                    |                    |                             | 0              | 0               | 0        |          |                |                  |            |
|                       |                                                                                                    |                    |                             | 0              | 0               | 0        |          |                |                  |            |
|                       |                                                                                                    |                    |                             | 0              | 0               | 0        |          |                |                  |            |
|                       |                                                                                                    |                    |                             | 0              | 0               | 0        |          |                |                  |            |
|                       | TOTALE D                                                                                                    | EL SERVIZIO        |                             | 0              |                 | 0        |          | -              |                  |            |
|                       | 100.00                                                                                                    |                    |                             |                |                 |          |          |                |                  |            |
|                       |                                                                                                    |                    |                             |                |                 |          |          |                |                  |            |
| RVIZIO IN COMAND      | °                                                                                                    |                    |                             | 0              | 0               | 0        |          |                |                  |            |
| N DIREZIONE           |                                                                                                    | +                  |                             | 0              | 0               | 0        |          | -              |                  |            |
| (410)                 |                                                                                                    |                    |                             | 0              | 0               | 0        |          |                |                  |            |
|                       |                                                                                                    |                    |                             | 0              | 0               | 0        |          |                |                  |            |
|                       |                                                                                                    |                    |                             | 0              | 0               | 0        |          |                |                  |            |
|                       |                                                                                                    |                    |                             | 0              | 0               | 0        |          | _              |                  |            |
|                       |                                                                                                    |                    |                             | 0              | 0               | 0        |          |                |                  |            |
|                       |                                                                                                    |                    |                             | 0              | 0               | 0        |          |                |                  |            |
|                       |                                                                                                    |                    |                             | 0              | 0               | 0        |          |                |                  |            |
|                       |                                                                                                    |                    |                             | 0              | 0               | 0        |          |                |                  |            |
|                       |                                                                                                    |                    |                             | 0              | 0               | 0        |          |                |                  |            |
|                       |                                                                                                    |                    |                             | 0              | 0               | 0        |          |                |                  |            |
|                       |                                                                                                    |                    |                             |                |                 | *        |          |                |                  |            |

Verranno evidenziati sul foglio di calcolo valori compresi tra 0 e 1 (vedi freccia arancione).

|                                                            | 2                                                | Q1 - 1+                                                        |                                              |                                           |                                         |                                             |                         |                                      |                                | -     |        |       |                     | -     |                                         |                                         |           | Calco  | lo maur      | iziana (mo         | dalità                                  | compatib                                | olta] - Mic                             | resoft l | Excel                                   |                |                     | -    |                                         | -                     |         | -     |           | -                                | -         | -                  | lie:                                    | 0   |
|------------------------------------------------------------|--------------------------------------------------|----------------------------------------------------------------|----------------------------------------------|-------------------------------------------|-----------------------------------------|---------------------------------------------|-------------------------|--------------------------------------|--------------------------------|-------|--------|-------|---------------------|-------|-----------------------------------------|-----------------------------------------|-----------|--------|--------------|--------------------|-----------------------------------------|-----------------------------------------|-----------------------------------------|----------|-----------------------------------------|----------------|---------------------|------|-----------------------------------------|-----------------------|---------|-------|-----------|----------------------------------|-----------|--------------------|-----------------------------------------|-----|
| file                                                       |                                                  | Home                                                           | Inser                                        | isci                                      | Layo                                    | nt di pag                                   | ina                     | P                                    | printule                       |       | Dati   | Re    | wistome             | V     | sualizz                                 | za A                                    | crobat    |        |              |                    |                                         |                                         |                                         |          |                                         |                |                     |      |                                         |                       |         |       |           |                                  |           |                    | \$                                      | 0 = |
| Incolla                                                    |                                                  | opia -<br>opia form                                            | ato                                          | Arial<br>G (                              | 5                                       | • 🖽                                         | 10                      | • A                                  | х х <sup>с</sup><br><u>А</u> - | -     | *      |       | ≫~<br>课律            | 前國    | Testo a<br>Unisci                       | a capo<br>e allinea                     | al centro | Generz | ile<br>% 000 | *.0 .00<br>700 +.0 | Form                                    | attazione                               | Formatti<br>come tabel                  | N        | lormale<br>(alore non                   | N: V           | eutrale<br>alore va | lido | - Inse                                  | arisei Elle           | mina Fo | amato | E Son     | ima autor<br>ipimento<br>cella * | natica -  | Ordina<br>e filtra | Trova c                                 |     |
|                                                            | 4ppun                                            | nt)                                                            | -                                            |                                           |                                         | arattere                                    |                         |                                      | - 14                           |       |        |       | Alla                | eamer | nto                                     |                                         |           | Tā .   | Numers       | - 19               | 1000                                    | 000000                                  | 000337723                               | 20       | Still                                   |                |                     |      |                                         | 0                     | elle    |       | 10        |                                  | Modific   | 3                  | 000000000000000000000000000000000000000 |     |
|                                                            | J1                                               | 6                                                              |                                              | (#                                        |                                         | In                                          |                         |                                      |                                |       |        |       |                     |       |                                         |                                         |           |        |              |                    | -                                       |                                         |                                         |          |                                         |                |                     |      |                                         |                       |         |       |           |                                  |           |                    |                                         |     |
| 41.3                                                       | A                                                | в                                                              | C                                            |                                           | D)                                      | Ε                                           |                         |                                      |                                | F.    |        |       | G                   |       | H:                                      | 1                                       |           | K-     | 1 1          | M                  |                                         | .11                                     | 0                                       | 2        | 0                                       | R              | 3                   | T    | 0                                       |                       | Y/      | W.    | X         | 1 60                             |           | 2                  | AA                                      | AB  |
| 1 2 3                                                      |                                                  |                                                                |                                              | CAL                                       | COLC<br>al m                            | PERIO                                       | DDI -                   | ME                                   | DAG<br>di car                  | LIA   | MAUR   | RIZIA | INA                 |       |                                         |                                         |           |        |              |                    |                                         |                                         |                                         |          |                                         |                |                     |      |                                         |                       |         |       |           |                                  |           |                    |                                         |     |
| Req<br>iper<br>non<br>iper<br>scri                         | uisito<br>iodi de<br>vanno<br>iodi di<br>vere le | eminimo<br>evono esse<br>conteggia<br>campagna<br>e date nel s | 49 ani<br>ere di e<br>ti<br>, inte<br>seguer | ni, 6 m<br>effettive<br>rco e n<br>te mod | esi, 1<br>i serviz<br>svigazi<br>o 01/0 | giorno ()<br>lo - le ass<br>me sono<br>uti2 | a don<br>senze<br>valdi | nandi<br>(rico<br>el 50 <sup>4</sup> | a).<br>veri, co<br>%           | nvale | scenze | , asp | ettative)           |       |                                         |                                         |           |        |              |                    |                                         |                                         |                                         |          |                                         |                |                     | 1    | /                                       |                       |         |       |           |                                  |           |                    |                                         |     |
| 1<br>2 SER<br>3 COS<br>4 (inte<br>5                        | V2IO1<br>IUNQI<br>10)                            | NLITARE<br>LIE PREST                                           | TATO                                         | 0                                         | AL                                      | AL                                          |                         |                                      |                                |       |        |       | anni<br>0<br>0<br>0 |       | 0<br>0<br>0<br>0                        | giorni<br>0<br>0<br>0                   |           |        |              |                    | 0000                                    | 0000                                    |                                         | 1        | 00000                                   | 0000           |                     | 0    | 0000                                    | 1                     |         |       | 0000      | 0 0 0                            |           | 0000               |                                         |     |
| 8<br>7 8<br>9<br>0                                         |                                                  |                                                                |                                              |                                           | _                                       |                                             |                         |                                      |                                |       |        |       | 0 0 0               |       | 000000000000000000000000000000000000000 | 0 0 0 0 0 0 0 0 0 0 0 0 0 0 0 0 0 0 0 0 |           |        |              |                    | 0 0 0 0 0 0                             | 00000                                   | 1 1 1 1 1 1 1                           | 1 1 1    | 000000                                  | 0 0 0 0 0 0    |                     |      | 0 0 0 0 0                               |                       | 1 1 1 1 |       | 0 0 0 0 0 | 0 0 0 0                          | 1 1 1 1 1 | 00000              |                                         |     |
|                                                            |                                                  |                                                                |                                              | E                                         |                                         |                                             |                         |                                      |                                |       |        | E     | 0                   |       | 0.0                                     | 0                                       |           |        |              |                    | 0                                       | 0                                       | 1                                       | 1        | 0                                       | 0              |                     | 0    | 0                                       | 1                     | 1       |       | 0         | 0.0                              | 1         | 0                  |                                         |     |
| 8                                                          |                                                  |                                                                |                                              | TUTA                                      | LE DEL                                  | SCHVIZE                                     |                         |                                      |                                |       |        | -     |                     |       |                                         | 0                                       | 1         |        |              |                    |                                         |                                         |                                         |          |                                         |                |                     |      |                                         |                       |         |       |           |                                  |           |                    |                                         |     |
| 7 SER<br>9 O D<br>0 (inte<br>1 2<br>3 4<br>5 5<br>7 8<br>0 | W2O f<br>DBRE<br>ro)                             | N COMANE<br>IZIONE                                             | 20                                           |                                           |                                         |                                             |                         |                                      |                                |       |        |       |                     |       | 0 0 0 0 0 0 0 0 0 0 0 0 0 0 0 0 0 0 0 0 |                                         |           |        |              |                    | 000000000000000000000000000000000000000 | 000000000000000000000000000000000000000 | 1 1 1 1 1 1 1 1 1 1 1 1 1 1 1 1 1 1 1 1 |          | 000000000000000000000000000000000000000 | 00000000000000 |                     |      | 000000000000000000000000000000000000000 | 1 1 1 1 1 1 1 1 1 1 1 |         |       |           | 000000000000                     |           |                    |                                         |     |
| 10 11 22 32 44                                             |                                                  |                                                                |                                              | TOTA                                      |                                         | SERVIZY                                     |                         |                                      |                                |       |        |       | 0 0                 |       | 0                                       | 0                                       |           |        |              |                    | 0 0 0                                   | 000                                     | 1                                       | 1        | 000                                     | 000            |                     | 0    | 0 0 0                                   | 1                     | 1       |       | 0 0 0     | 000                              | 1 1       | 0000               |                                         |     |
| 15                                                         |                                                  |                                                                |                                              |                                           |                                         |                                             |                         |                                      |                                |       |        |       | -                   | 1     | -                                       | 1                                       | 1         |        |              |                    |                                         |                                         |                                         |          |                                         |                |                     |      |                                         |                       |         |       |           |                                  |           | 1                  |                                         |     |

3. Con il tasto sx del mouse cliccare sul numero progressivo di riga che si vuole implementare (colonna in grigio alla sx del foglio di calcolo); in tal modo la stessa verrà interamente evidenziata. Cliccare col tasto dx del mouse all'interno della riga evidenziata o sul relativo numero progressivo di riga; verrà attivato un menù a tendina sul quale cliccare col tasto sx del mouse la voce "inserisci" (*vedi freccia verde*). Ripetere l'operazione fino al raggiungimento del numero di righe desiderato. In alternativa, medesima operazione può essere effettuata cliccando sul tasto "inserisci" fruibile sulla barra di accesso rapido in alto a dx opzionando dal relativo menù a tendina "inserisci righe foglio" o "inserisci celle" (*vedi freccia arancione*).

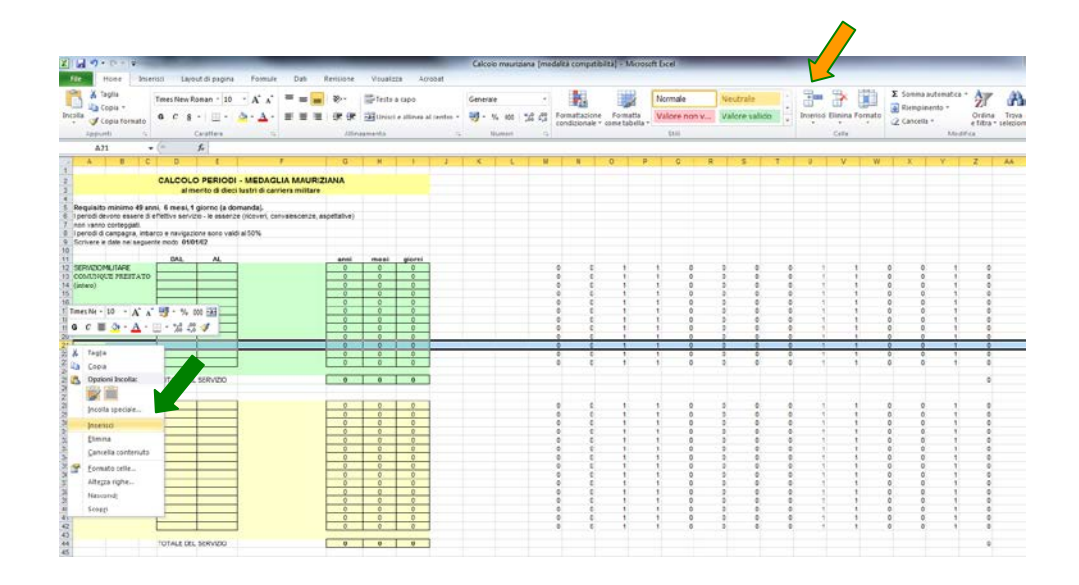

4. Come evidente, le nuove righe create saranno prive dei valori di cui al precedente punto 2; per tali ragioni, evidenziare col tasto sx del mouse il numero progressivo di una riga del medesimo campo contenente i suddetti valori. Cliccare col tasto dx del mouse all'interno della riga evidenziata o sul numero progressivo di detta riga, dopodiché cliccare col tasto sx la voce "copia" del menù a tendina che apparirà (*vedi freccia verde*).

| 1 19 - 01 - 14                                                                                                    | •             | -                                                                                                    | -                                                                 | -                                            | _               | -                                                                                           | -                                                                                           | _                                       |      | Calcole  | mauriziar | na (mo | dalità compati                          | bata) - Micros                   | soft Excel            | -                                       | -                                 |                                         |        | -                                       |   |                                         |                       |                    |         |
|----------------------------------------------------------------------------------------------------|---------------|----------------------------------------------------------------------------------------------------|-------------------------------------------------------------------|----------------------------------------------|-----------------|---------------------------------------------------------------------------------------------|---------------------------------------------------------------------------------------------|-----------------------------------------|------|----------|-----------|--------|-----------------------------------------|----------------------------------|-----------------------|-----------------------------------------|-----------------------------------|-----------------------------------------|--------|-----------------------------------------|---|-----------------------------------------|-----------------------|--------------------|---------|
| File Home In<br>A Taglia<br>Copia +<br>Home                                                                                      | T             | ini Lay                                                                                                    | Roman - 10<br>8 - 10 -                                            | - A A                                        |                 | terisione<br>∛··<br>{R {R                                                                   | Visuali<br>Testo                                                                            | i e allinea :                           | ebat | Generale |           | -      | Formattazione                           | Formatta                         | Normale<br>Valore non | Ne<br>/Va                               | utrale<br>Iore valide             |                                         | Hariso | Elmina Form                             | 1 | Σ Somma i                               | ntonatica -<br>ento - | Ordina             | Troy    |
| <ul> <li>Copia formati</li> <li>Appunti</li> </ul>                                                                               |               |                                                                                                    | Carattere                                                         | -                                            |                 | Aller                                                                                       | eamento                                                                                     |                                         |      |          | umeri     |        | condizionale                            | <ul> <li>come tabella</li> </ul> | \$210                 |                                         |                                   |                                         |        | Celle                                   |   | C2 Cancella                             | Modi                  | e filtra *<br>fica | selezia |
| A20                                                                                                    | • (           | (h                                                                                                    | f.                                                                |                                              |                 |                                                                                             |                                                                                             |                                         |      |          |           |        |                                         |                                  |                       |                                         |                                   |                                         |        |                                         |   |                                         |                       |                    |         |
| A D                                                                                                    | C I           | D                                                                                                    | r                                                                 |                                              | 1               | 0                                                                                           | н                                                                                           | 1.1                                     | 1    | к        | 6         | м      | N                                       | 0 1                              | 0                     | 8                                       | -5                                | T                                       | U      | V                                       | W | ×                                       | Y                     | Z                  | AA      |
|                                                                                                    | 1             | CALCO                                                                                                    | LO PERIO                                                          | DI - MEDAG                                   |                 | IANA                                                                                        |                                                                                             |                                         |      |          |           |        |                                         |                                  |                       |                                         |                                   |                                         |        |                                         |   |                                         |                       |                    |         |
| Requisito minimo 49<br>I periodi devono essere<br>non vanno conteggiati<br>I periodi di campagna, in<br>Scrivere le date nel seg | di et<br>barc | , 6 mesi,<br>fettivo seri<br>o e naviga<br>e modo 01                                                                            | 1 giorno (a d<br>rizo - le asser<br>zione sono ve<br>re142        | Somanda).<br>nze (ricoven, ci<br>skil si 50% | onvalescenze, a | spettalive)                                                                                 |                                                                                             |                                         |      |          |           |        |                                         |                                  |                       |                                         |                                   |                                         |        |                                         |   |                                         |                       |                    |         |
| SERVIDOMILITARE<br>COMUNIQUE PRESTAT                                                                                             | 10            | DAL                                                                                                    | AL                                                                | 3                                            |                 | 0<br>0                                                                                      | 0<br>0                                                                                      | giorni<br>0                             |      |          |           |        | 0 0<br>0 0                              | 1                                | 1 0                   | 0                                       | 0                                 | 000                                     | 1      | 1                                       | 1 | 5 0<br>5 0                              | 1                     | 0                  |         |
|                                                                                                    | Tim<br>G      | es Ne - 10<br>C III                                                                                                    | - K<br>-                                                          | - 14 ett                                     | N (M)           | 0000                                                                                        | 0000                                                                                        | 0000                                    |      |          |           |        | 0 0 0 0 0 0 0 0 0 0 0 0 0 0 0 0 0 0 0 0 | 1                                | 1 0                   | 0 0 0 0                                 | 0000                              | 00000                                   |        | 1                                       |   | 0 0 0                                   |                       | 0000               |         |
| SERVEDO IN COMVADO<br>O Sº DEREZONE<br>(intere)                                                                                  | N O S         | Taglia<br>Copia<br>Opzioni<br>Jincella<br>Jincella<br>Jincella<br>Canceli<br>Elimina<br>Canceli<br>Ecomato<br>Altegra<br>Nascon | l Incolla:<br>i poecale<br>a contenuto<br>o celle<br>righte<br>d] |                                              |                 | 0<br>0<br>0<br>0<br>0<br>0<br>0<br>0<br>0<br>0<br>0<br>0<br>0<br>0<br>0<br>0<br>0<br>0<br>0 | 0<br>0<br>0<br>0<br>0<br>0<br>0<br>0<br>0<br>0<br>0<br>0<br>0<br>0<br>0<br>0<br>0<br>0<br>0 | •                                       |      |          |           |        |                                         |                                  |                       | 000000000000000000000000000000000000000 | 0<br>0 0 0<br>0 0 0 0 0 0 0 0 0 0 | 000000000000000000000000000000000000000 |        | 1 1 1 1 1 1 1 1 1 1 1 1 1 1 1 1 1 1 1 1 |   |                                         |                       | 000 0 0000000      |         |
|                                                                                                    |               |                                                                                                    |                                                                   |                                              |                 | 0 0 0 0 0 0 0 0 0 0 0 0 0 0 0 0 0 0 0 0                                                     | 000000000000000000000000000000000000000                                                     | 000000000000000000000000000000000000000 |      |          |           |        | 0 0 0 0 0 0 0 0 0 0 0 0 0 0 0 0 0 0 0   | 11111                            | 1 0 0 0 0             | 0000000                                 |                                   | 0000000                                 |        | 1                                       |   | 000000000000000000000000000000000000000 |                       | 0000000            |         |

5. Evidenziare i numeri progressivi delle nuove righe create tenendo premuto il tasto sx del mouse in corrispondenza delle celle in grigio dove sono riportati suddetti numeri (*vedi freccia verde*).

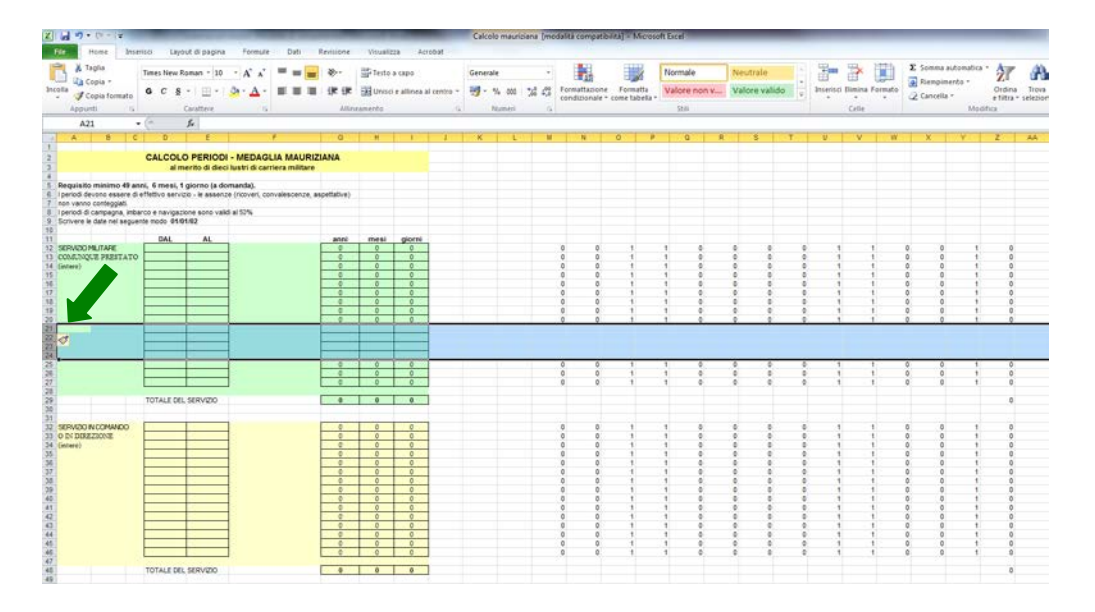

Premere "INVIO". In tal modo i valori di cui sopra saranno copiati nelle nuove righe (*vedi freccia arancione*).

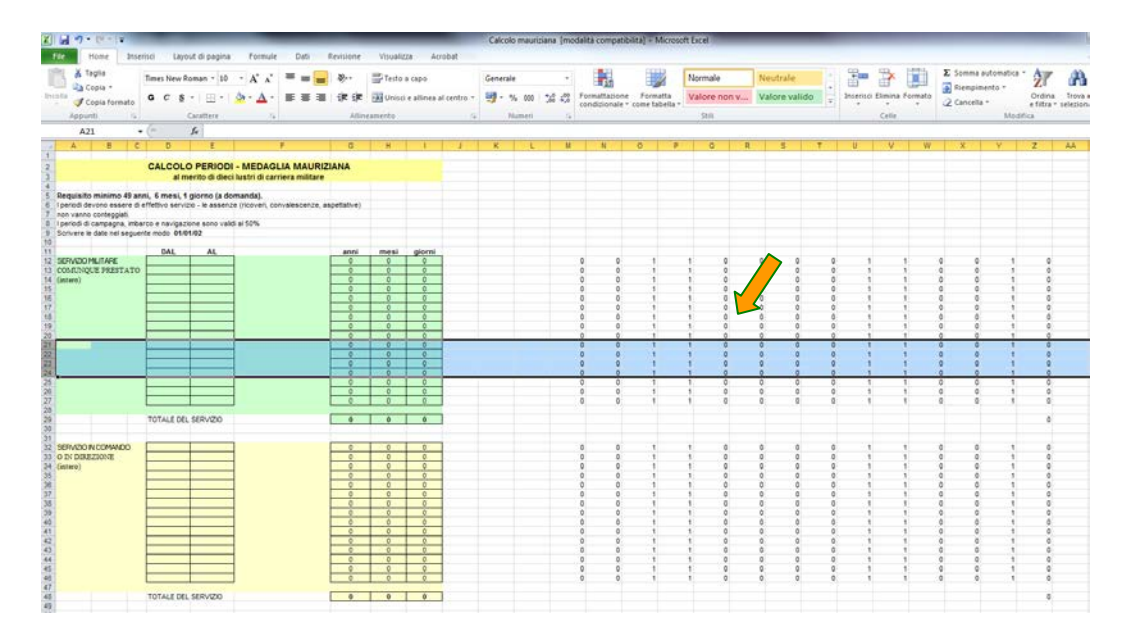

6. Evidenziare le colonne dalla "J" alla "Z", ovvero dalla prima colonna vuota all'ultima contenente valori, tenendo premuto il pulsante sx del mouse in corrispondenza delle celle in grigio dove sono riportate suddette lettere. Cliccare il tasto dx del mouse in qualsiasi cella evidenziata nelle suddette colonne e cliccare sulla voce "nascondi" del menù a tendina che apparirà (*vedi freccia verde*).

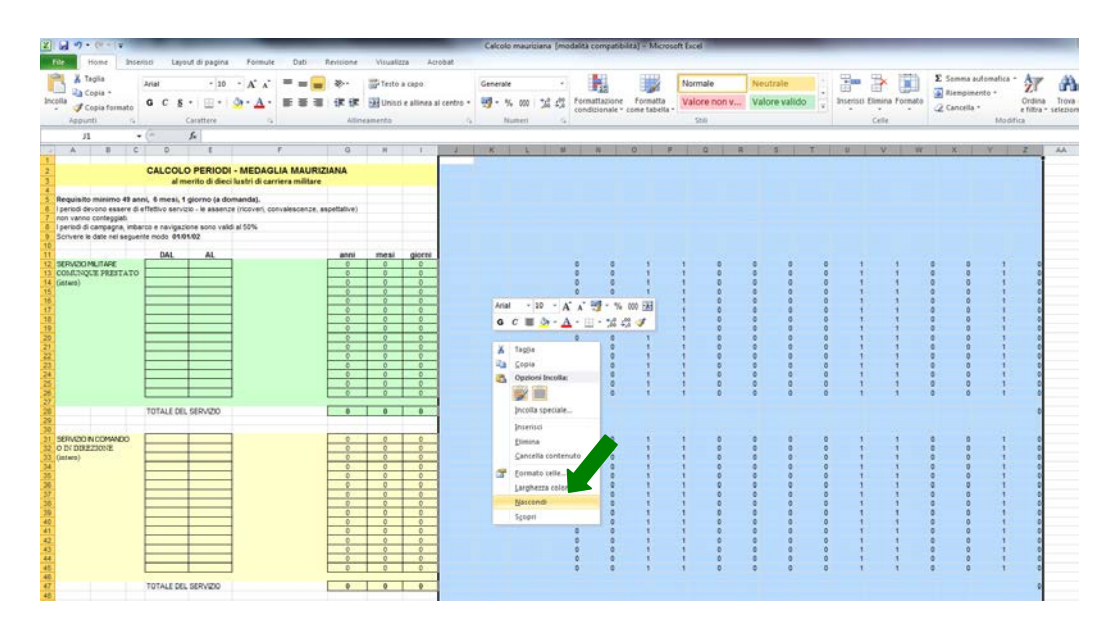

7. Fine del procedimento. Il foglio di calcolo risulta correttamente implementato delle righe necessarie nei campi desiderati.

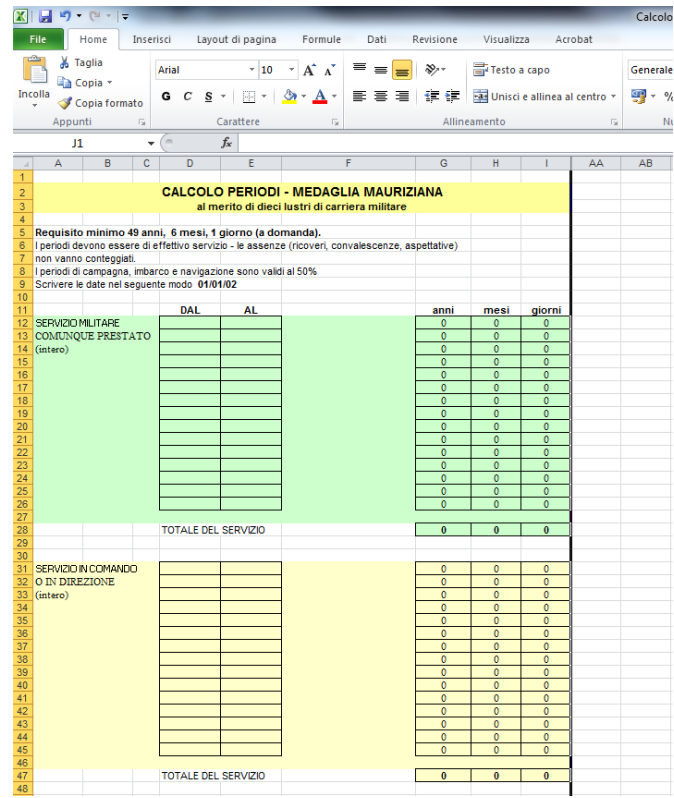

N.B. Durante suddette operazioni e le normali procedure di calcolo, evitare assolutamente di modificare/inserire/cancellare i valori delle celle contenute nelle colonne "G"-"H"-"I", in quanto contenenti funzioni di calcolo già preimpostate.

# Allegato "F" alla Direttiva sulla Medaglia Mauriziana (Specchio specifico dimostrativo del servizio militare comunque prestato).

Trattasi di allegato la cui compilazione spetta al Comando di Corpo.

Aprire il file con "Adobe Reader". <u>Procedere alla compilazione dei campi moduli</u> <u>obbligatoriamente secondo il suggerimento che apparirà spostando il cursore in</u> <u>corrispondenza di ognuno di essi.</u> (vedi freccia verde)

| Inserire nell'ordine es us<br>Grado/COGNOME/No<br>dal    | al a                      | OMPUTO             |
|----------------------------------------------------------|---------------------------|--------------------|
| Grado/COGNOME/No<br>dal                                  | al (                      | pomputo<br>1a mm g |
| oai                                                      |                           | ia mm g            |
| i dichiara che i dati soprariportati sono conformi a qu  |                           |                    |
| i dichiara che i dati soprariportati sono conformi a qu  |                           |                    |
| i dichiara che i dati soprariportati sono conformi a que |                           |                    |
| i dichiara che i dati soprariportati sono conformi a qu  |                           | <u> </u>           |
|                                                          | elli desunti dalla TOTALE | TT                 |
| locumentazione caratteristica dell'interessato.          |                           |                    |
|                                                          |                           |                    |
| (località e data)                                        |                           |                    |
| (iocanta e data)                                         |                           |                    |
|                                                          | IL COMANDANTE DI CORF     | 0                  |
|                                                          |                           |                    |
|                                                          | (Grade/Neme/COGNOME)      |                    |
|                                                          |                           |                    |
|                                                          |                           |                    |
|                                                          |                           |                    |
|                                                          |                           |                    |
|                                                          |                           |                    |
|                                                          |                           |                    |
|                                                          |                           |                    |
|                                                          |                           |                    |
|                                                          |                           |                    |
|                                                          |                           |                    |
|                                                          |                           |                    |
|                                                          |                           |                    |
|                                                          |                           |                    |
|                                                          |                           |                    |
|                                                          |                           |                    |
|                                                          |                           |                    |

## Allegato "G" alla Direttiva sulla Medaglia Mauriziana (Specchio specifico dimostrativo del servizio prestato in zone d'intervento).

Trattasi di allegato la cui compilazione spetta al Comando di Corpo.

Aprire il file con "Adobe Reader". <u>Procedere alla compilazione dei campi moduli</u> <u>obbligatoriamente secondo il suggerimento che apparirà spostando il cursore in</u> <u>corrispondenza di ognuno di essi.</u> (vedi freccia verde)

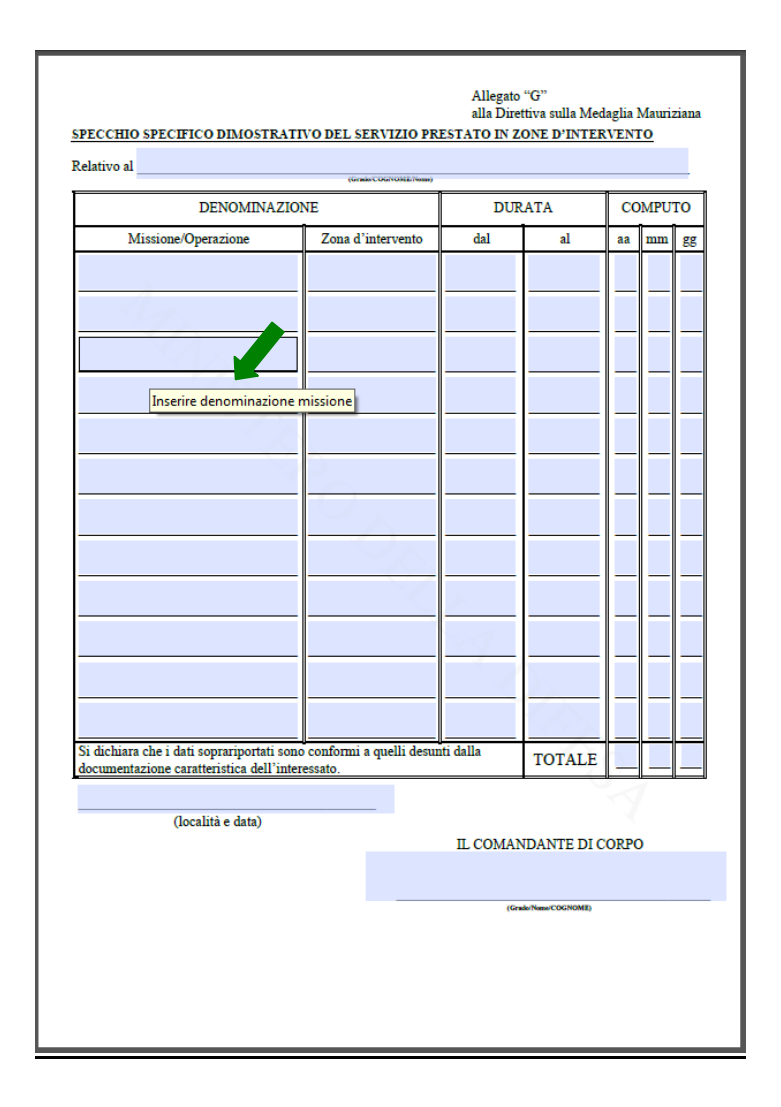

## Allegato "H" alla Direttiva sulla Medaglia Mauriziana (Specchio specifico dimostrativo di effettivo servizio aereo).

Trattasi di allegato la cui compilazione spetta al Comando di Corpo.

Aprire il file con "Adobe Reader". <u>Procedere alla compilazione dei campi moduli</u> <u>obbligatoriamente secondo il suggerimento che apparirà spostando il cursore in</u> <u>corrispondenza di ognuno di essi.</u> (vedi freccia verde)

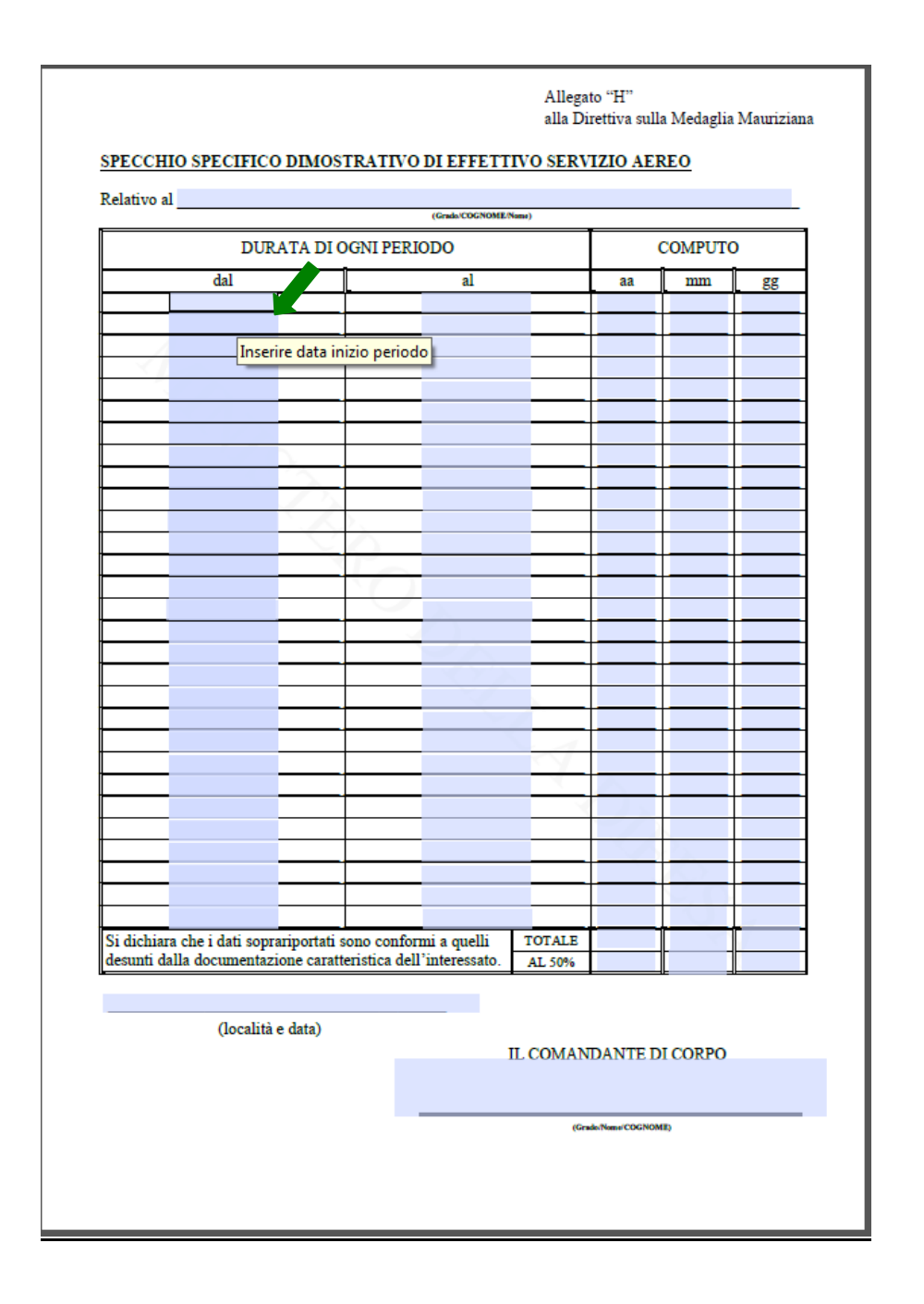

### Allegato "I" alla Direttiva sulla Medaglia Mauriziana (Specchio specifico dimostrativo dei periodi di campagna e/o imbarco).

Trattasi di allegato la cui compilazione spetta al Comando di Corpo.

Aprire il file con "Adobe Reader". <u>Procedere alla compilazione dei campi moduli</u> <u>obbligatoriamente secondo il suggerimento che apparirà spostando il cursore in</u> <u>corrispondenza di ognuno di essi.</u> (vedi freccia verde)

Nella colonna "denominazione completa dei reparti" dovranno essere, altresì, obbligatoriamente riportati, come da suggerimento, i numeri di pagina dei fogli matricolari o stati di servizio dai quali sono stati evinti i periodi di campagna e/o imbarco dell'interessato. Nella colonna "riferimento direttiva (appendice, allegato, punto, paragrafo)" dovranno essere obbligatoriamente riportati, come da suggerimento, gli esatti riferimenti della direttiva in cui i periodi di campagna trovano riscontro.

N.B. I campi visualizzati in rosso sono campi obbligatori (nel presente caso i numeri di pagina corrente e pagine totali compilate per l'allegato "l").

| kelativo al     |                                                                                                    | Grado/COGNOME/Nome)                                                    |               |                    |         |            |          |  |  |
|-----------------|----------------------------------------------------------------------------------------------------|------------------------------------------------------------------------|---------------|--------------------|---------|------------|----------|--|--|
| GRADO           | DENOMINAZIONE COMPLETA DEI REPARTI                                                                              | RIFERIMENTO<br>DIRETTIVA (APPENDICE,<br>ALLEGATO, PUNTO,<br>PARAGRAFO) | DURAT.<br>PEF | A DI OGNI<br>LIODO | СОМРИТО |            |          |  |  |
|                 |                                                                                                    |                                                                        |               |                    |         | r          |          |  |  |
|                 |                                                                                                    |                                                                        | dal           | al                 | aa      | mm         | gg       |  |  |
|                 |                                                                                                    |                                                                        |               |                    |         |            | -        |  |  |
|                 |                                                                                                    |                                                                        |               | -                  | _       | -          | -        |  |  |
|                 |                                                                                                    |                                                                        |               |                    |         |            | -        |  |  |
|                 |                                                                                                    |                                                                        |               |                    |         |            |          |  |  |
|                 | Inserire denominazione completa dei reparti di                                                                  |                                                                        |               | -                  |         | L          | <u> </u> |  |  |
|                 | campagna/mezzi di imbarcolnserire denominazione completa<br>dei reparti di campagna/mezzi di imbarco e relativo |                                                                        |               |                    |         |            | _        |  |  |
|                 | riferimento (pagina) sul foglio matricolare                                                                     |                                                                        |               |                    |         |            |          |  |  |
|                 |                                                                                                    |                                                                        | _             | -                  |         |            | <u> </u> |  |  |
|                 |                                                                                                    |                                                                        |               |                    |         |            |          |  |  |
|                 |                                                                                                    |                                                                        |               |                    |         |            |          |  |  |
| Si dichiara che | e i dati soprariportati sono conformi a quelli desunti dalla documer                                            | ntazione caratteristica dell'intere                                    | ssato.        | TOTALE             |         |            |          |  |  |
| Detrazioni eff  | ettuate come da modello "I bis"                                                                                 |                                                                        |               |                    |         |            |          |  |  |
|                 |                                                                                                    |                                                                        |               | TOTALE             |         |            |          |  |  |
|                 |                                                                                                    |                                                                        |               | 50%                |         |            |          |  |  |
|                 |                                                                                                    |                                                                        | ПС            | MANDANTE           |         | 200        | •        |  |  |
|                 |                                                                                                    |                                                                        | шu            | MANDANTE           | Dicol   | <u>u</u> o |          |  |  |
|                 |                                                                                                    |                                                                        |               |                    |         |            |          |  |  |

Allegato "I-bis" alla Direttiva sulla Medaglia Mauriziana (Specchio specifico dimostrativo delle detrazioni effettuate).

Trattasi di allegato la cui compilazione spetta al Comando di Corpo.

Aprire il file con "Adobe Reader". <u>Procedere alla compilazione dei campi moduli</u> <u>obbligatoriamente secondo il suggerimento che apparirà spostando il cursore in</u> <u>corrispondenza di ognuno di essi.</u> (*vedi freccia verde*)

<u>Nella colonna "motivazione dei periodi detratti" dovranno essere, altresì, obbligatoriamente</u> <u>riportati, come da suggerimento, i numeri di pagina dei fogli matricolari o stati di servizio</u> <u>dai quali sono stati evinti i periodi da detrarre.</u>

N.B. I campi visualizzati in rosso sono campi obbligatori (nel presente caso i numeri di pagina corrente e pagine totali compilate per l'allegato "I-bis").

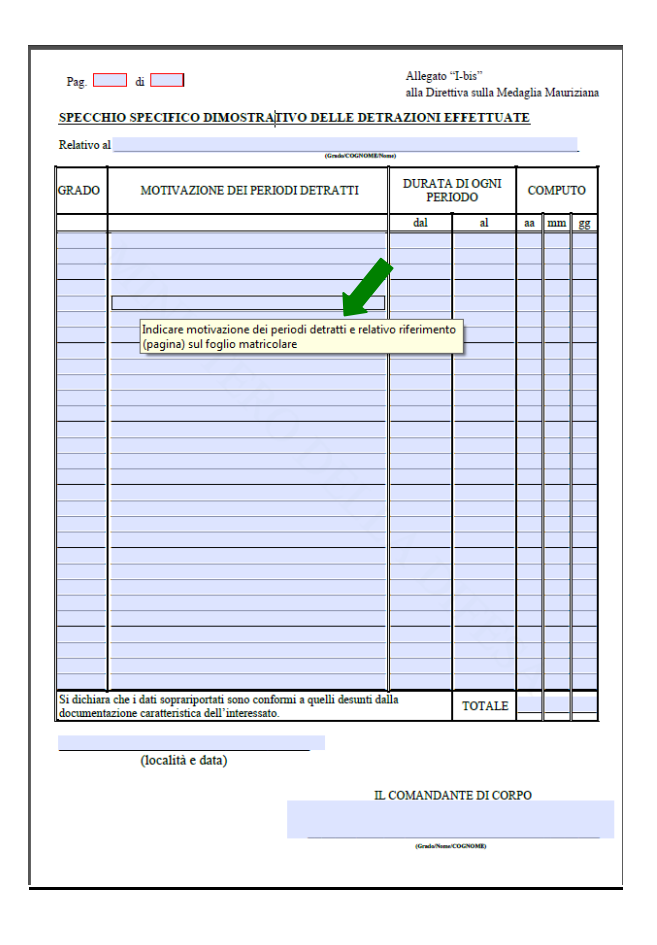

### Allegato "L" alla Direttiva sulla Medaglia Mauriziana (Specchio specifico dimostrativo dei periodi di servizio in comando o in direzione).

Trattasi di allegato la cui compilazione spetta al Comando di Corpo.

Aprire il file con "Adobe Reader". <u>Procedere alla compilazione dei campi moduli</u> <u>obbligatoriamente secondo il suggerimento che apparirà spostando il cursore in</u> <u>corrispondenza di ognuno di essi.</u> (*vedi freccia verde*) <u>Nella colonna "riferimento direttiva (appendice, allegato, punto, paragrafo)" dovranno essere obbligatoriamente riportati, come da suggerimento, gli esatti riferimenti della direttiva in cui gli incarichi di comando o direzione svolti dall'interessato trovano riscontro. <u>N.B. I campi visualizzati in rosso sono campi obbligatori (nel presente caso i numeri di</u> <u>pagina corrente e pagine totali compilate per l'allegato "L").</u></u>

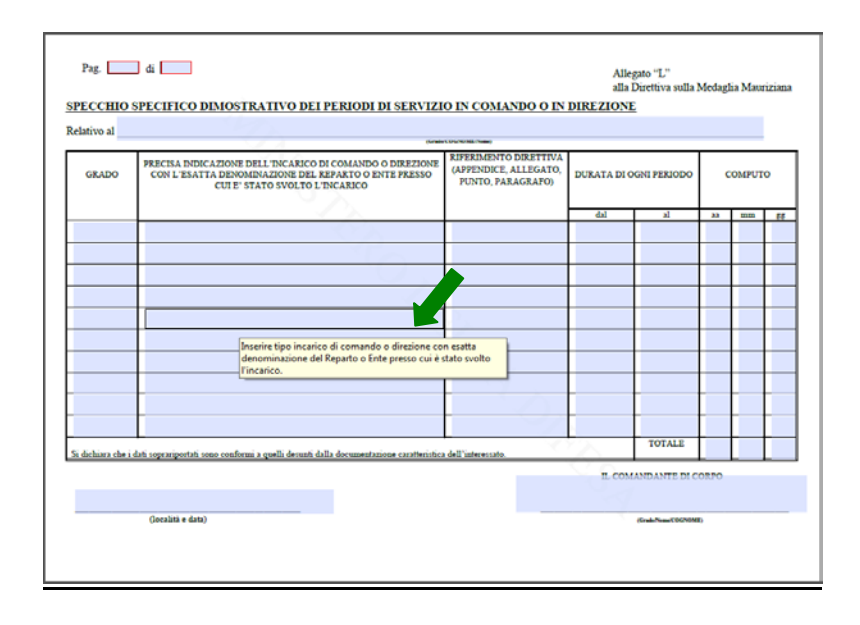

Allegato "M" alla Direttiva sulla Medaglia Mauriziana (Prospetto riepilogativo delle qualifiche relative all'intera carriera).

Trattasi di allegato la cui compilazione spetta al Comando di Corpo.

Aprire il file con "Adobe Reader". <u>Procedere alla compilazione dei campi moduli</u> obbligatoriamente secondo il suggerimento che apparirà spostando il cursore in corrispondenza di ognuno di essi. (vedi freccia verde)

Non è consentito riportare periodi cumulativi ancorché riguardanti medesima qualifica.

N.B. I campi visualizzati in rosso sono campi obbligatori (nel presente caso i numeri di pagina corrente e pagine totali compilate per l'allegato "M").

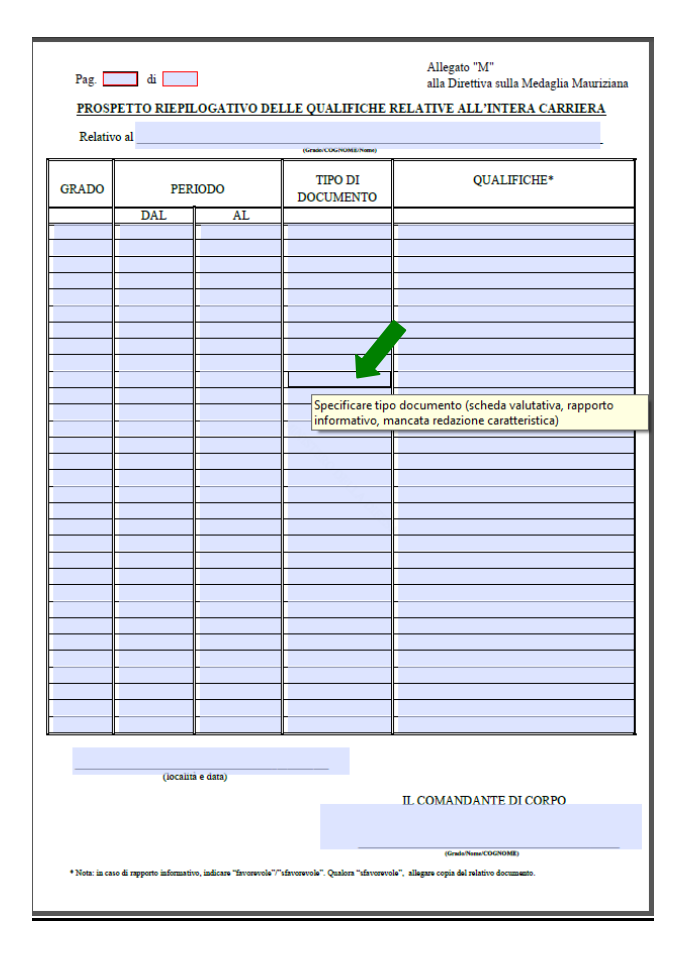